# **Connect Industrial Devices to IBM Watson IoT**

# Introduction

NOTE: This technical note was originally a blog post on our website. It's reproduced here for your convenience.

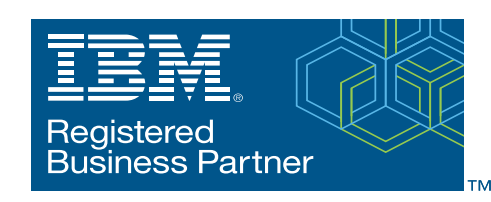

If you've heard about our Opto 22 SNAP

PACs with their built-in RESTful API (application program interface), you may be wondering how you'd use that API to send real-world data to the IBM<sup>®</sup> Watson IoT<sup>®</sup> platform.

I'll show you how, step-by-step, in this blog post. It's a long post, but it includes everything you'll want to know.

## What you'll need:

- An org account with IBM Bluemix<sup>®</sup>. Follow the steps on the screen to create one.
- An Opto 22 SNAP PAC hardware controller with firmware version R9.5a or higher, with its RESTful server enabled. In this example, we're communicating with a SNAP-PAC-R1 that's part of a SNAP-PACLC Learning Center. This Learning Center hardware also includes a temperature probe.
- A Node-RED flow to connect the Opto 22 hardware to an IBM device.

#### What you'll do (detailed steps below):

- 1. Configure the Opto 22 PAC Hardware
- 2. Create a Gateway device in the IBM Watson IoT platform
- 3. Configure a Node-RED flow to connect the Opto 22 PAC to IBM Watson
- 4. Deploy Node-RED and check out your data in the IBM cloud!

# 1. Configure the Opto 22 PAC Hardware

1. Assemble and program the SNAP-PAC-R1 as described in the *SNAP PAC Learning Center User's Guide*, Opto 22 form 1638.

Note: for this example, we re-named the temperature input in the control strategy from Store\_Temperature to Lamp\_Temperature. We also added an output to turn on a Lamp so we could remotely increase that temperature by turning on the lamp. While this post only describes how to read/monitor the temperature, you can also control an output, such as turning on the lamp, via similar steps.

**2.** Follow SNAP PAC REST API Quick Start steps on developer.opto22.com to configure the controller to use the API.

Form 2198-170303 PAGE

# 2. Create a Device in IBM Watson IoT Platform

Quickstart is the easiest and fastest way to see data in the IBM IoT platform without registering a device or creating a logon account. Simply click this Quickstart link and copy the device ID that will later be used in the Watson node when creating a Node-RED flow.

Or to register a Gateway device:

- 1. Log onto IBM Watson IoT Platform.
- 2. Once you're logged on, click Try the Watson IoT Platform.

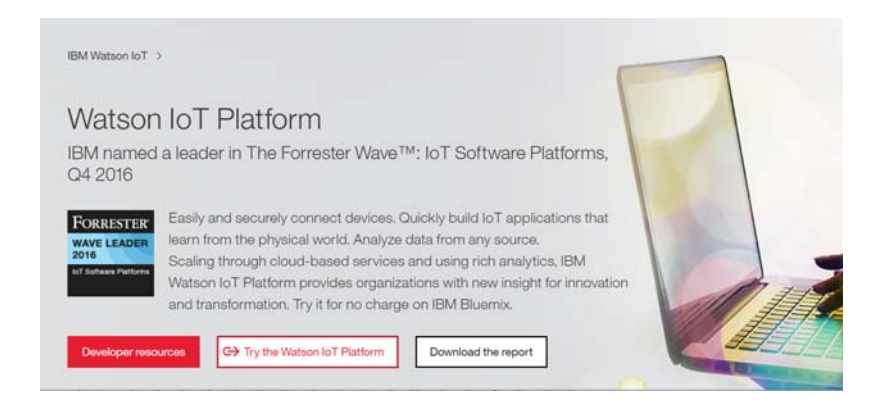

3. Type a name for your service and click the Create button at the bottom right.

| BM Bluemix Catalog                                                                                                    |                                                                                                    | Cetalog 5                                                                                                    |
|----------------------------------------------------------------------------------------------------|----------------------------------------------------------------------------------------------------|----------------------------------------------------------------------------------------------------|
| ← vew at<br>Internet of Things Platform                                                                                                    |                                                                                                    |                                                                                                    |
| The BM Returned of Rengs services leds your appo converse-locate with<br>documents data collected by your convected devices, services and<br>prevents. Or compare mater targes way to get devices convected or<br>strater det af Drings clouds. Thus appe can then uses so reach eres and<br>strater det art Drings clouds. Thus appe can then uses so reach eres and<br>strater det arts conversions with very one devices and comment the stars<br>uses were asset to the strate of the strate of the st | Environ name:<br>Environ Editory (Editory) SOUGHAN<br>Features<br>• Ormest your devices security to the sloud<br>Marky your apps can get to mark you meet its get your devices correcting devices, security of<br>factors and the devices of the sloud of the sloud of the security of partners and indevices. | Build an app that tables to your devices Communications between your devices and the island happen in the tapes, by through table To the set of the set of the table table and the set of the table table and the table table and table tables and the table table and tables and tables are not your appendent tables and tables are not your appendent tables and tables are not your appendent tables are not your appendent tables are not your appendent tables are not your appendent tables are not your appendent tables are not your appendent tables are not your appendent tables are not your appendent tables are not your appendent tables are not your appendent tables are not your appendent tables are not your appendent tables are not your appendent tables. |
| View Doon                                                                                                    | Images                                                                                                    |                                                                                                    |
| AUTHOR EM<br>REPUTING DATACON                                                                                                    | Olick an image to enlarge and view screen captures, sides, or sideos. Screen caps show th                                                                                                    | te user interface for the service after it has been provisioned.                                                                                                    |

4. Click Launch Dashboard to go to your Watson IoT organization space.

| ← Internet of Things<br>Internet of Things Pla                                                                                                    | tform-SNAPPAC                                                                                                    |                                                                                                    |
|----------------------------------------------------------------------------------------------------|----------------------------------------------------------------------------------------------------|----------------------------------------------------------------------------------------------------|
| Manage Plan Connections                                                                                                    |                                                                                                    |                                                                                                    |
| Hi! V<br>Take a look at t                                                                                                    | Velcome to Watson IoT Plat<br>he steps below to get you going with your Interne                                                                                                    | form<br>et of Things app                                                                                                    |
| 0                                                                                                    |                                                                                                    | A                                                                                                    |
| Connect your devices<br>We wan welf and out how to add your<br>devices. We work with pathers and have<br>sample connection receips of many devices<br>many devices. Use the sample of the sample<br>and add your devices by clicking the Mad<br>Device button under the 'Devices' tab. | Analyze your data<br>Use the newly integrated triggers and alerts<br>to concenter real-time conditions and take<br>action on emerging statations. See our<br>recipes site to that futorials on how you can<br>make the most of our new capabilities.<br>Find out more | Learn how to extend your<br>be other Blanmis service section to the other<br>be other creating a great intermet of Thress<br>app.<br>There are some of the services your could use<br>the are some of the services your could use<br>the are some of the services your could use<br>the are some of the services your could use<br>the area some of the services your could use<br>the area some of the services your could use<br>the area some of the services your could use<br>the area some of the services your could use<br>the area some of the services your could use<br>the area some of the services your could use<br>the area some of the services your could use<br>the area some of the services your could use<br>the area some of the services your could use<br>the area some of the services your could use<br>the area some of the services your could use<br>the area some of the services your could use<br>the area some of the services your could use the services your could use<br>the area some of the services your could use the services your could uservices your could use the |
| Click Devices from the l<br>Click Device Types.<br>Click Create Type.<br>Click Create Gateway Ty                                                                                                    | ist.<br>rpe.                                                                                                    |                                                                                                    |

#### **5.** (

- **6.** C
- **7.** C
- **8.** C

#### Create Device Type

| 0 |
|---|
|   |
|   |
|   |

9. Name the Device Type you're adding, and then click Next in the bottom-right corner of the screen.

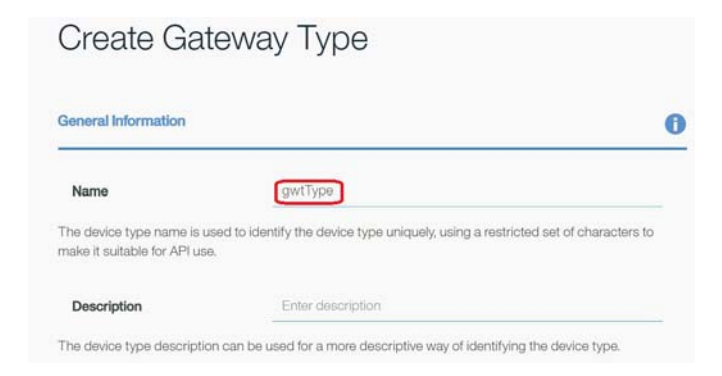

A template page appears, where you can select and define one or more attributes. All attributes are optional. They will be used as a template for new Gatewary devices assigned

PAGE

this device type. Attributes you do not define can be edited individually later when you add the Gateway.

10. To define one or more attributes, select them and click Next (see below).

| nne temp                    | late                                                     |                                           |                 |                                                           |                     |
|-----------------------------|----------------------------------------------------------|-------------------------------------------|-----------------|-----------------------------------------------------------|---------------------|
| e the option<br>ed as a tem | ns below to select attribu<br>plate for new devices that | ites for the device<br>at are assigned th | type. All of th | ese attributes are options<br>a. Attributes you do not de | il. They<br>fine ma |
| edited indi                 | vidually on devices that a                               | re assigned this o                        | levice type.    |                                                           |                     |
|                             | Serial Number                                            |                                           |                 | Description                                               |                     |
|                             |                                                          |                                           |                 |                                                           |                     |
|                             | Manufacturer                                             |                                           |                 | Firmware Version                                          |                     |

**11.** Define the selected attributes (like Manufacturer and Model), then click Next.

# Create Gateway Type

| You must now set values fo<br>attributes will act as a temp<br>values when adding individi | the attributes you have selected for this device type. The values of these<br>late for new devices that are assigned this device type. You can override these<br>all devices. |
|--------------------------------------------------------------------------------------------|----------------------------------------------------------------------------------------------------|
|                                                                                            |                                                                                                    |
| Manufacturer                                                                               | Opto22                                                                                                    |
| Manufacturer<br>Model                                                                      | Opto22<br>SNAP-PAC-R1                                                                                                    |

**12.** Define optional Metadata in JSON format, or you can choose not to set this attribute. Click Create.

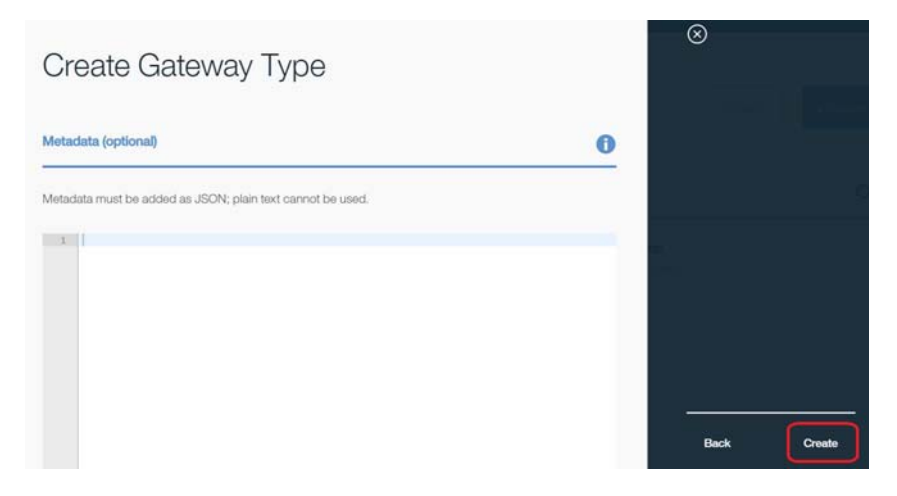

You have successfully created a device type in Watson IoT. You will see a confirmation screen similar to the one below.

| ۰      | O Device type has been successfully created                        |
|--------|--------------------------------------------------------------------|
| ŝ      |                                                                    |
| ≁~     | Devices Browse   Diagnose   Action   Device Types   Manage Schemas |
| ∎<br>ŵ | Alphabetical      Creation Date                                    |
| 8      | gwtType     Sensor     ***       0 Devices     1 Devices           |

Now we will add the Gateway in the Watson ioT Platform. Gateways are a specialized class of devices in the platform. Gateway devices can register new devices and can send and receive data on behalf of devices connected to them. You need to add the Gateway in Watson IoT before connecting to it. Follow these steps.

**13.** In the Watson IoT Platform dashboard, click the Browse tab and then the Add Device button.

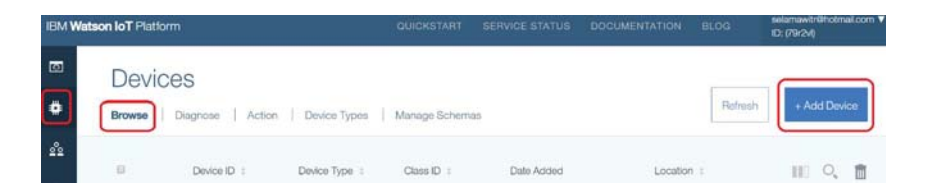

14. Choose the device type you created ("gwtType" in this example). Then click Next.

PAGE

| Add Device         |   |
|--------------------|---|
| Choose Device Type | 0 |
| gwtType            |   |
| Create device type |   |

**15.** Enter a unique device ID to distinguish your Gateway from all other devices that you might connect to the Watson IoT Platform. Then click Next.

| Add Device                                                                 |                                                                                                    |
|----------------------------------------------------------------------------|----------------------------------------------------------------------------------------------------|
| Device Info                                                                |                                                                                                    |
| Device ID is the only required<br>in the selected device type. T<br>added. | information, however other fields are populated according to the attributes set<br>hese values can be overridden, and attributes not set in the device type can be |
| Device ID                                                                  | atwPACR1                                                                                                    |
| Manufacturer                                                               | Opto22                                                                                                    |
| Model                                                                      | SNAP-PAC-R1                                                                                                    |
| Firmware Version                                                           | R0.5                                                                                                    |

**16.** In the next page, you can either add your own authentication token, or allow the Watson IoT Platform to generate a token for you. Click Next.

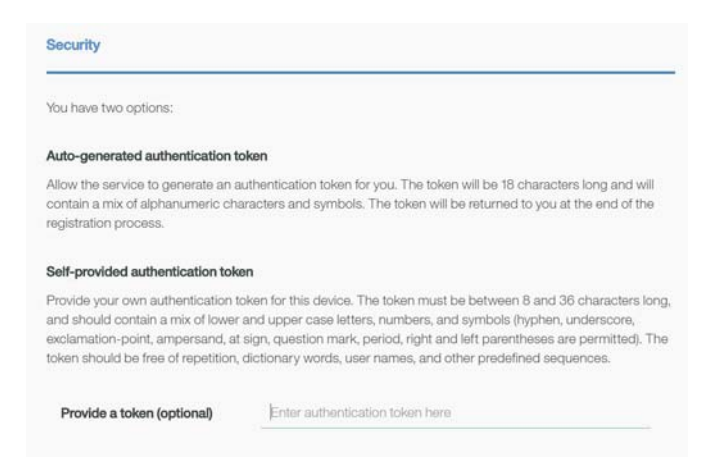

As shown below, you will see a summary page to verify the details before adding the Gateway to the IoT Platform.

**17.** Verify and click Add.

| mmary                   |                                                                         | $\otimes$ |    |
|-------------------------|-------------------------------------------------------------------------|-----------|----|
| ase check that all subm | itted information for this device is correct before adding this device. |           |    |
| Device Type             | gwtType                                                                 |           |    |
| Device ID               | gtwPACR1                                                                | early in  |    |
| Serial Number           | 8 <b>2</b> 0                                                            |           |    |
| Manufacturer            | Opto22                                                                  |           |    |
| Model                   | SNAP-PAC-R1                                                             |           |    |
| Class                   | -                                                                       |           |    |
| Description             | 8 <b>2</b> 0                                                            |           |    |
| Firmware Version        | R9.5                                                                    |           |    |
| Hardware Version        | 172                                                                     | Back      | Ad |

At this step, the Gateway is registered to your organization, and you are provided with the registration details. To connect to and send data to your Gateway (step 3 below), **you will need these credentials, so be sure to make note of them** now.

| Gateway gtwPA                                                                                                    | CR1                                                                                                    |
|----------------------------------------------------------------------------------------------------|----------------------------------------------------------------------------------------------------|
|                                                                                                    | Refrest                                                                                                    |
| Your Device Credentials                                                                                                    | 0                                                                                                    |
| You have registered your device to the org<br>your device. Once you've added these, yo<br>Information' section on this page. | panization. To get it connected, you need to add these credentials t<br>su should see the messages sent from your device in the 'Sensor |
|                                                                                                    |                                                                                                    |
| Organization ID                                                                                                    | 79r2vl                                                                                                    |
| Organization ID<br>Device Type<br>Device ID                                                                                  | 79r2vl<br>gwtType<br>gtwPACR1                                                                                                    |
| Organization ID<br>Device Type<br>Device ID<br>Authentication Method                                                         | 79r2vl<br>gwtType<br>gtwPACR1<br>token                                                                                                  |

**18.** Click Close to go back to the main dashboard, and observe that the Gateway is added to your organization.

| *   | •             | gtwPACR1       | gwtType        | Gateway        | Jan 27, 2017 3:51:43 PM |            |         |        |
|-----|---------------|----------------|----------------|----------------|-------------------------|------------|---------|--------|
| А   | Results 1-4 o | (4             |                |                |                         |            |         |        |
| *   |               | Device ID \$   | Device Type 🔅  | Class ID \$    | Date Added              | Location ¢ | ] C     | ۵. 📋   |
| 2°2 |               |                |                |                |                         |            |         |        |
| ٠   | Browse        | Diagnose Actio | n Device Types | Manage Schemas |                         | Refresh    | + Add C | )evice |
| Ø   | Devic         | ces            |                |                |                         |            |         |        |

PAGE

# 3. Configure a Node-RED flow to connect the Opto 22 SNAP PAC to Watson IoT node

- 1. Install Node-RED, including the SNAP PAC nodes, as described on this Node-RED for SNAP PAC page. This includes the controller configuration to enable the RESTful server, which the SNAP PAC Node-RED nodes use to read or write to the SNAP PAC controller.
- 2. Install Node-RED Watson IoT node (wiotp) from nodered.org or copy & paste the following on your Node.js command prompt: npm install node-red-contrib-ibm-watson-iot
- 3. Create a flow using the inject, snap pac read and Watson IoT output nodes.

| ⇒ inject | -                   | snap pac read  | 🕑 🧃 Watso | n loT 🔹      |                        |    |
|----------|---------------------|----------------|-----------|--------------|------------------------|----|
| Send Tem | perature Data to IB | M Cloud        |           |              |                        |    |
| Every 15 | i second U          | 🛔 Read Lamp Te | mperature | Send Tempera | ture to IBM Watson IoT | Ø, |

**4.** In the **inject node**, choose how often to send data. Select an interval or none to send only once.

| Edit inject node                   |                                                      |                   |
|------------------------------------|------------------------------------------------------|-------------------|
|                                    | C                                                    | Cancel Done       |
| 🗹 Payload                          | ▼ timestamp                                          |                   |
| Nopic                              |                                                      |                   |
| C Repeat                           | interval                                             | ¥                 |
|                                    | every 15 seconds v                                   |                   |
| Name                               | Every 15 second                                      |                   |
| Note: "interval<br>See info box fo | between times" and "at a specific time<br>r details. | e" will use cron. |

#### In the snap pac read node:

- 1. Add your SNAP PAC controller using its IP address or hostname. Enter the key ID and value pair you selected for your controller when you enabled the RESTful interface.
- 2. Unless you're using an SSL certificate, select HTTP from the dropdown menu.

| snap pac read > Ad | ld new pac-device config node | e            |     |
|--------------------|-------------------------------|--------------|-----|
|                    | $\mathbf{\hat{\Gamma}}$       | Cancel       | Add |
| PAC Address        | HTTP <b>*</b> 10.10.10.10     |              |     |
| 🛔 API Key ID       | ID Alue                       | Value (secre | t)  |

**3.** After the SNAP PAC controller is added, choose the data type and the tag name for the point you want to see in the Watson IoT platform. You'll find the tag name in the PAC Control strategy running on the Learning Center.

| Edit snap pac read node |                       |   |        |      |  |  |
|-------------------------|-----------------------|---|--------|------|--|--|
|                         |                       |   | Cancel | Done |  |  |
| Controller              | restpac.groov.com     |   | v      | ð    |  |  |
| 🛢 Data Type             | Analog Input          | • |        |      |  |  |
| 🗣 Tag Name              | Lamp_Temperature      |   |        |      |  |  |
| 🚯 Node Name             | Read Lamp Temperature |   |        |      |  |  |

### In the Watson IoT node:

1. Connect as Gateway, click Credentials, and enter the credentials for your Gateway device.

|             |                           | Cance | Dor |
|-------------|---------------------------|-------|-----|
| Connect as  | Gateway                   |       | *   |
|             | Quickstart Registered     |       |     |
| Credentials | Add new wiotp-credentials | ٠     | 1   |
| Device Type | e.g. sensor               |       |     |
| Device Id   | e.g. ab12cd231a21         |       |     |
| Event type  | event                     |       |     |
| Format      |                           |       |     |
| Name        |                           |       |     |

PAGE

|              |                   | Cancel | Add |
|--------------|-------------------|--------|-----|
| Organization | organization      |        |     |
| Device Type  | e.g. sensor       |        |     |
| Device ID    | e.g. ab12cd231a21 |        |     |
| Auth Token   |                   |        |     |

**2.** Now you will use the Watson node to generate the Device Type and ID that will be using the Gateway to send data to the Watson IoT Platform.

| Edit Watson IoT | node                                                                    |        |   |      |
|-----------------|-------------------------------------------------------------------------|--------|---|------|
|                 |                                                                         | Cancel |   | Done |
| Connect as      | Gateway                                                                 |        | • |      |
|                 | <ul> <li>Quickstart          <ul> <li>Registered</li> </ul> </li> </ul> |        |   |      |
| Credentials     | gwtType/gtwPACR1                                                        | ¥      | ø |      |
| Device Type     | Temperature                                                             |        |   |      |
| Device Id       | LampTemp                                                                |        |   |      |
| Event type      | event                                                                   |        |   |      |
| Format          | ▼ json                                                                  |        |   |      |
| Name            | Lamp Temperature                                                        |        |   |      |

# 4. Deploy Node-RED and check out your data in the IBM cloud!

- **1.** Click Deploy.
- **2.** Click the inject button.
- **3.** Open the Watson IoT platform if it's not already open.
- **4.** Click Devices. The device or devices you created appear here.

PAGE

| @<br>#    | Dev     | vice     | S             |               |                |
|-----------|---------|----------|---------------|---------------|----------------|
| ÷9:       | Browse  | e   Di   | agnose Action | Device Types  | Manage Schemas |
| <u>°°</u> |         |          | Device ID \$  | Device Type 👙 | Class ID 👙     |
| R         | Results | 1-4 of 4 |               |               |                |
| ~~~       |         | al       | gtwPACR1      | gwtType       | Gateway        |
|           |         | ₼        | LampTemp      | Temperature   | Device         |
| ŝ         |         | æ        | FuelDisplay   | Sensor        | Device         |

**5.** Double-click the Gateway, and you will see connection information, recent events, errors, etc., including the attached devices you created in Node-RED.

| ttached devices |             |                          | 0 |
|-----------------|-------------|--------------------------|---|
| Device ID       | Device Type | Date Added               |   |
| LampTemp        | Temperature | Jan 25, 2017 11:55:38 AM |   |
| FuelDisplay     | Sensor      | Jan 25, 2017 11:59:58 AM |   |

- **6.** Create cards in the Watson IoT platform to see your data presented in a user-friendly way. For our temperature, we will use a trend (line graph).
- 7. Click Boards in the top-left corner.

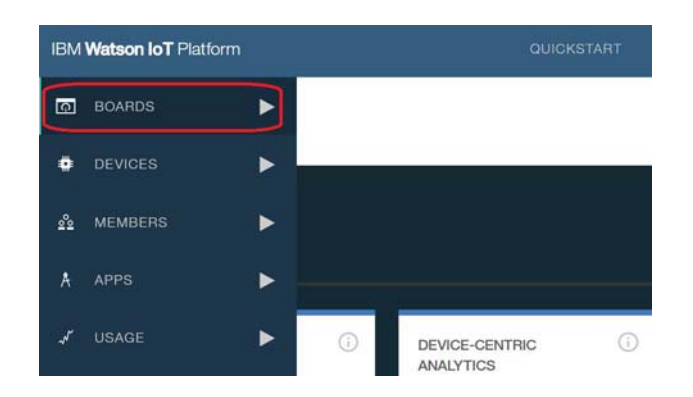

- 8. Create a new board.
- 9. Double-click the new board.
- **10.** Click Add new card. Here you choose the option to present the data (gauge, line graph, bar graph, etc.).
- **11.** Click the line graph.
- **12.** Select your device.

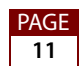

| Card source data | Crea        | te Line chart                | Card        |
|------------------|-------------|------------------------------|-------------|
| LampTemp         | Specify the | e data source for the card   |             |
| Card preview     | Devic       | es                           |             |
| Card information | Search fo   | r data sources using the fil | ter         |
|                  | ٩           |                              |             |
|                  |             | Device ID                    | Device Type |
|                  | 0           | gtwPACR1                     | gwtType     |
|                  | 0           | GW1                          | gwDevice    |
|                  | 0           | LampTemp                     | Temperature |
|                  | 0           | FuelDisplay                  | Sensor      |

- 13. Click Next.
- **14.** Click Connect new dataset.
- **15.** Leave Event as event and Property as value.
- **16.** Name the point, choose the type and engineering unit, precision, min and max.

| Card preview     | = U | amp Temperature<br>Event |   |      |      | Û | ^ |
|------------------|-----|--------------------------|---|------|------|---|---|
| Card information |     | event                    |   |      |      |   |   |
|                  |     | Property                 |   |      |      |   |   |
|                  |     | value                    |   |      |      |   |   |
|                  |     | Name                     |   |      |      |   |   |
|                  | 1.1 | Lamp Temperature         |   |      |      |   |   |
|                  |     | Туре                     |   | Unit |      |   |   |
|                  |     | Float                    | • | °F   |      |   |   |
|                  |     | Precision                |   |      |      |   |   |
|                  |     | 2                        |   |      |      |   | ¥ |
|                  |     |                          |   | Back | Next |   |   |

- **17.** Click Next. You should see the line graph with the data on it. Under Settings you can make the graph small, medium, or large. On the next screen you have options for color.
- **18.** Click Next and give it a title.
- 19. Click submit.

Voila!

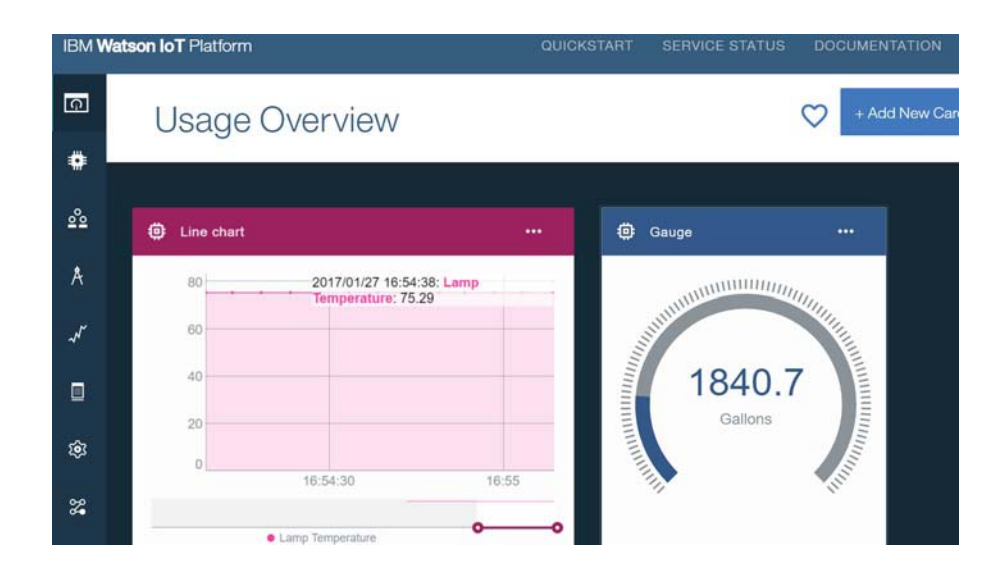

### What's next?

You can similarly get data from other input points and signals ("Devices") on the SNAP PAC Learning Center ("Gateway"). Try the Fuel Level as shown above in the gauge.

Also, try using the tools in Watson to trigger an output point on the SNAP PAC Learning Center, based on a condition.

Further, IBM Bluemix and Watson have a host of tools that allow you to gather data, visualize patterns, advance to analytics, and ultimately make better business decisions.

#### **Bottom Line:**

Opto 22's SNAP PAC and IBM Bluemix are the perfect combination to deploy in industrial IoT applications for increased business intelligence.

See SNAP PAC controllers—industrially hardened, small-footprint programmable automation controllers that communicate over standard Ethernet networks using TCP/IP, with a built-in HTTP/HTTPS server and a RESTful API.

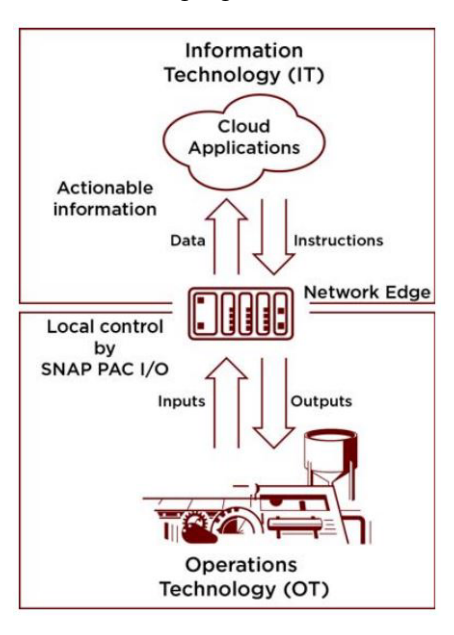

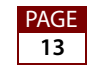